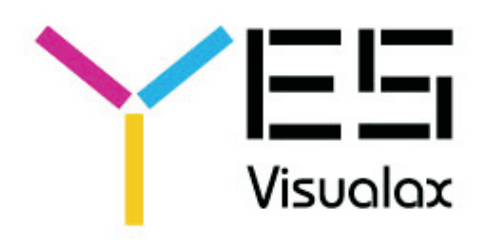

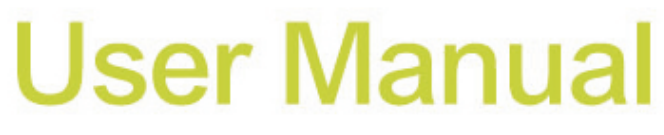

#### Manual del usuario 使 用 手 冊

# DPF-1525 15" Digital

photo frame

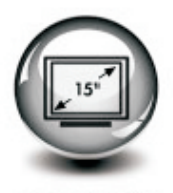

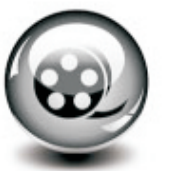

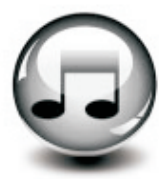

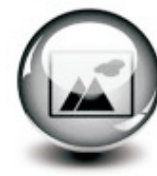

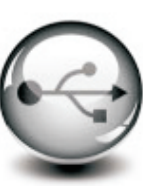

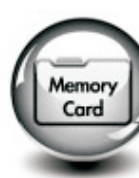

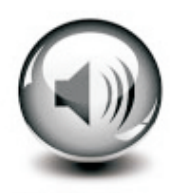

**Built-in Stereo** Speakers

15" TFT LCD Display

Video Playback

Music Playback

Photo Viewer

**USB 2.0** (full speed)

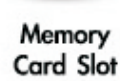

| 1. Important Information |     |
|--------------------------|-----|
| 1.1 Safety and Notice    | 2   |
| 2. Your Photo Frame      |     |
| 2.1 Introduction         | 2   |
| 2.2 About Photo Frame    | 2   |
| 2.3 Remote Key           | 3   |
| 3. Basic Operation       |     |
| 3.1 Menu                 | 3   |
| 3.2 Picture              | 4   |
| 3.3 Play Music           | 5   |
| 3.4 Play Video           | . 6 |
| 3.5 View Calendar        | 6   |
| 3.6 System Setup         | 6   |
| 3.6.1 General Setup      | 7   |
| 3.6.2 Display Setup      | 7   |
| 3.6.3 Image Setup        | 7   |
| 3.6.4 Setup Time         | 7   |
| 3.6.5 Device Setup       | 7   |
| 4. Connect to Computer   | 7   |

Thank you for purchasing YES digital photo frame, DPF-1525! Kindly read this user manual carefully to learn about the key functional characteristics and operational methods of this device. We wish you have a happy user experience!

# 1 Important

## 1.1 Safety and Notice

Do not fall the product on the ground.

When the product is not used for a long period, please unplug it.

Do not place the product near liquid or make it damp, it will be damaged.

Do not touch, push, rub or strike the screen with hard objects as this may damage the screen permanently.

Before you clean the screen, please turn off and unplug the power cord. Only clean the screen with a soft dry cloth.

Working temperature:  $-5^{\circ} \sim 55^{\circ}$ , humidity: 20% ~ 80%.

The product should be far away from heat source, such as radiator, audio amplifier. This product is intended for indoor use.

Note: a black screen will appear when both CF and MS cards are inserted. Simply unplug any one of the cards and reboot the device to go back to normal working condition.

# 2 Your Photo Frame

## 2.1 Introduction

Supported format: Picture (JPEG, BMP, GIF, PNG, TIFF) Video (MPEG1, MPEG2, MPEG4-ASP, M-JPEG, DIVX, XVID, AVI) Music (MP3, WMA, WAV)

This product also supports calendar and clock functions, you can connect it with PC anytime.

## 2.2 About Photo Frame

- 1. Slot for SD, SDHC, MMC, MS
- 2. Slot for CF
- 3. Slot for PC connection
- 4. Slot for a USB device
- 5. Socket for AC/DC power adapter
- 6. Speaker 1
- 7. Speaker 2
- 8. Power on / off
- EXIT Enter into main menu
- **ENTER** Play / Pause; Enter / Confirm
- UP Up / Previous
- DOWN Down / Next
- **LEFT** Volume decrease / Left
- **RIGHT** Volume increase / Right
- **SETUP** Enter into setting menu

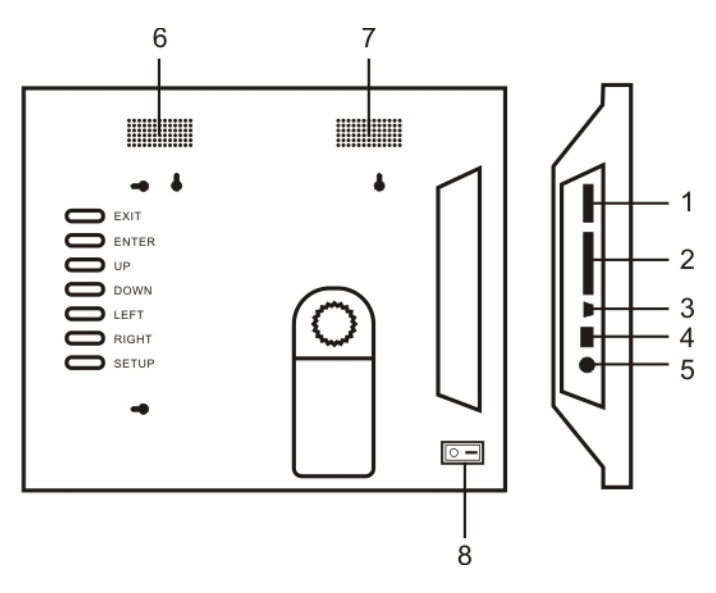

# 2.3 Remote Key

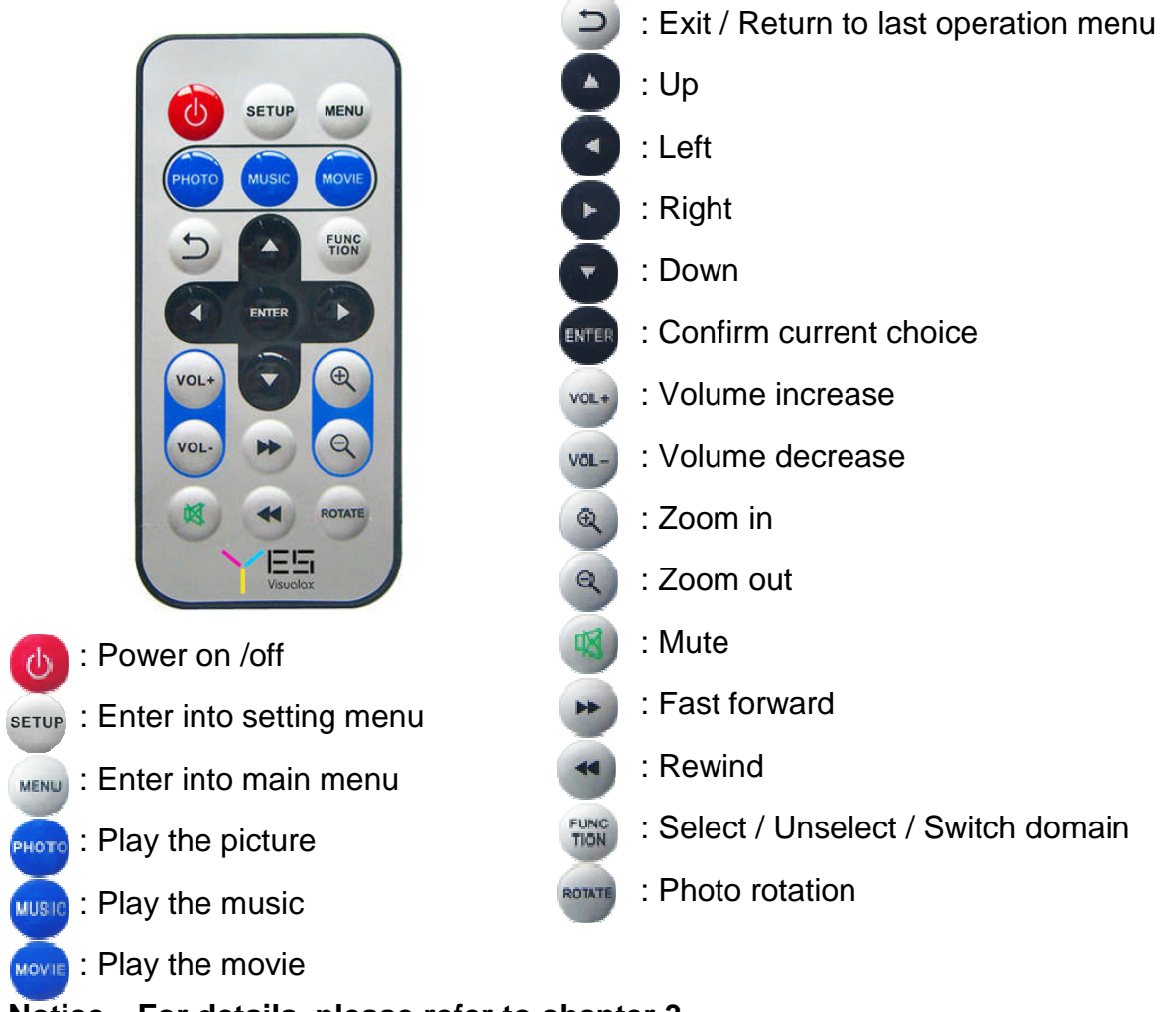

Notice: For details, please refer to chapter 3.

# 3 Basic operation

#### 3.1 Main menu

When it is power on, the power up image will come up, followed by the main menu, then you can choose the function you need.

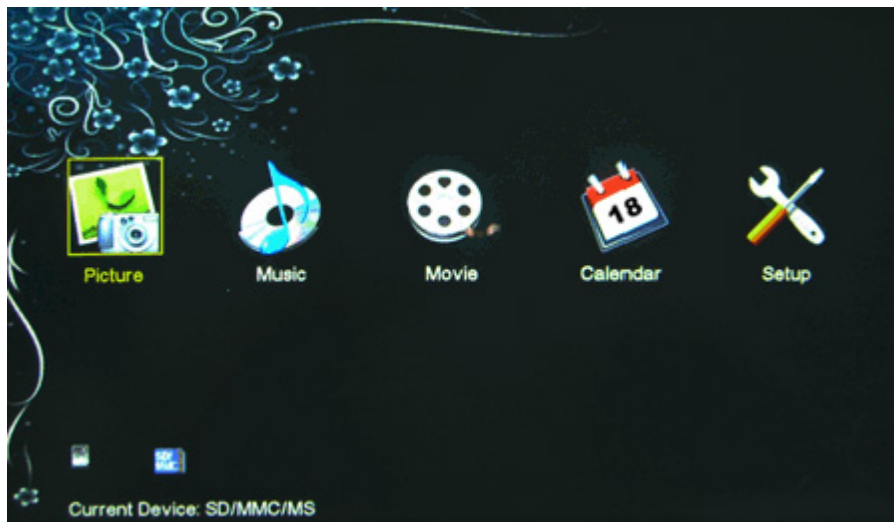

Use the key "Up", "Down", "Left" and "Right" on the remote controller to choose the function you want, then press the key "Enter".

All memory cards will be shown on the left lower corner of the screen, you can choose one to display. Under the playing status, it will turn to main menu page when you press "Menu" on the remote controller or "Menu" on the back shell of the frame.

There are some shortcuts on the remote controller, e.g. picture, music, video and setup.

## 3.2 Display picture

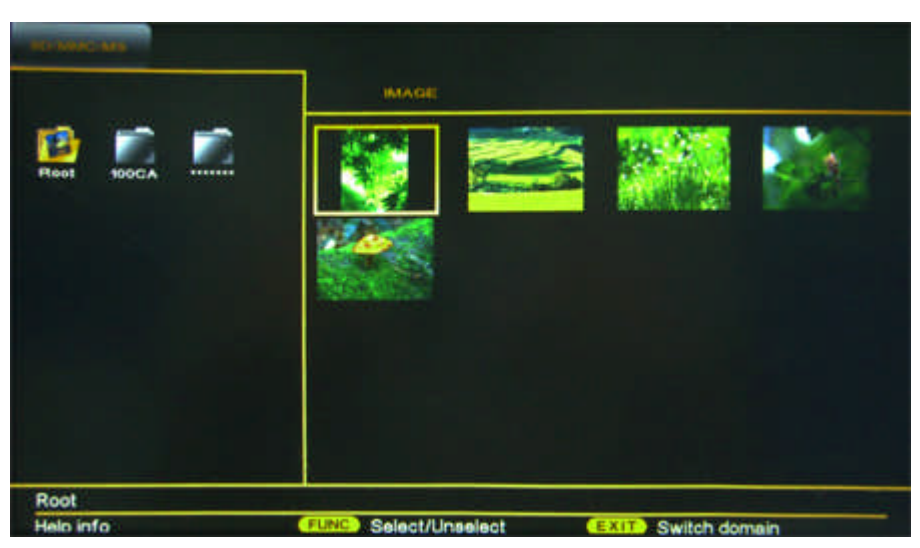

Enter into Photo, all inserted memory cards or USB memory thumb drive will be shown in the top left corner. All the picture folders will be shown on the left hand side. You can choose any particular storage device and folder you want by pressing "Left" or "Right" button. After the folder is chosen, all thumbnails under this folder will be shown in the right hand side, you can choose the desired picture by pressing "Left", "Right", "Up " or "Down" button.

Press "Exit" button to switch between left and right.

When the picture is under full screen playing status, it can be enlarged and narrowed by "Zoom in" and "Zoom out". When "Rotate" is selected, picture will be rotated by 90°, 180°, 270°, or 360°. Press "Function" to go to display mode list. All image modes are listed as below:

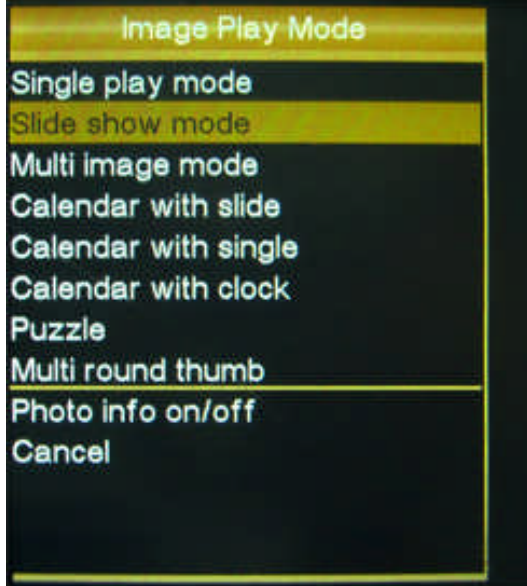

Single play mode: Just show one picture that you choose.

Slide show mode: All pictures in current memory card will be displayed at 3-10 seconds interval.

Multi image mode: Three thumbnails can be displayed on the screen simultaneously.

Calendar with slide: Show calendar, order and playing one scale drawing.

Calendar with single: Show calendar and playing one scale drawing.

Calendar with clock: Show the calendar information and clock.

Puzzle: A game of resetting a picture.

Multi round thumb: The pictures are shown from the same direction.

Photo info on/off: Show the file name, picture resolution, date, exposure time, F-stop & camera model.

Under any modes above, press "Function" to return to the mode of large scale picture display by order.

#### 3.3 Playing music

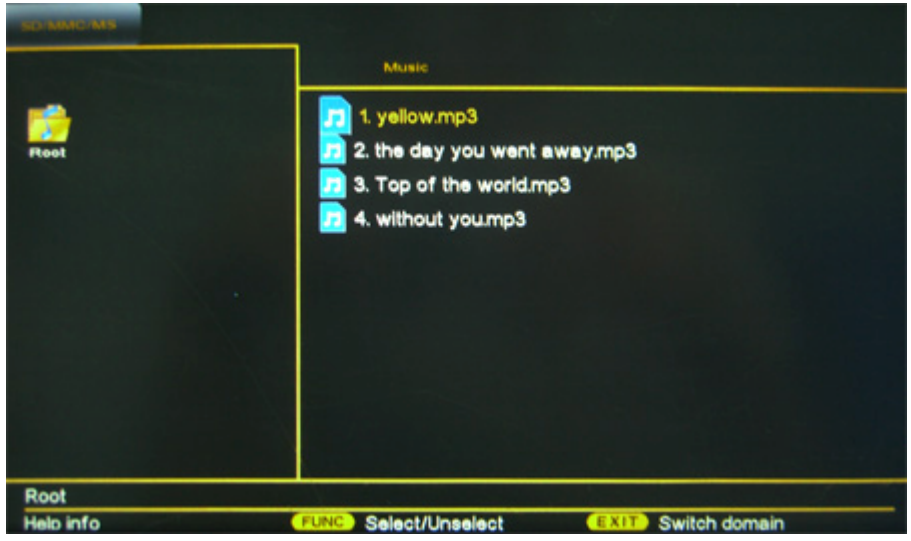

Music player selection page

All of the music folders will be shown on the left hand side while all music files are shown on the right. You can choose the desired music or song by remote controller. Press "Exit" to switch the selection from right to left.

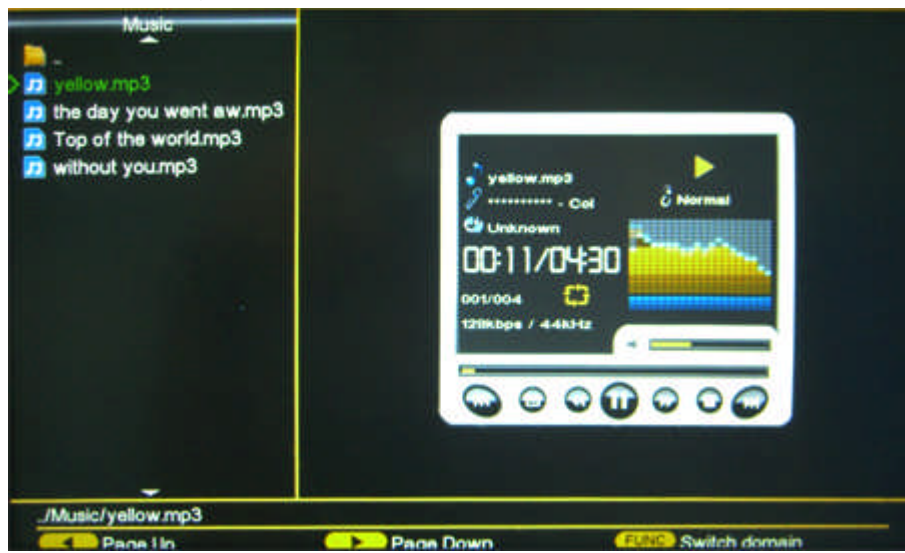

Display music screen

All the music sub folders are listed on the left hand side. Choose the folder by pressing "Left" or "Right" button. The music files under the sub folders are listed on the right hand side. Choose different music by pressing "Up" or "Down" button. Press "Function" to switch the selection from right to left.

#### 3.4 Video player

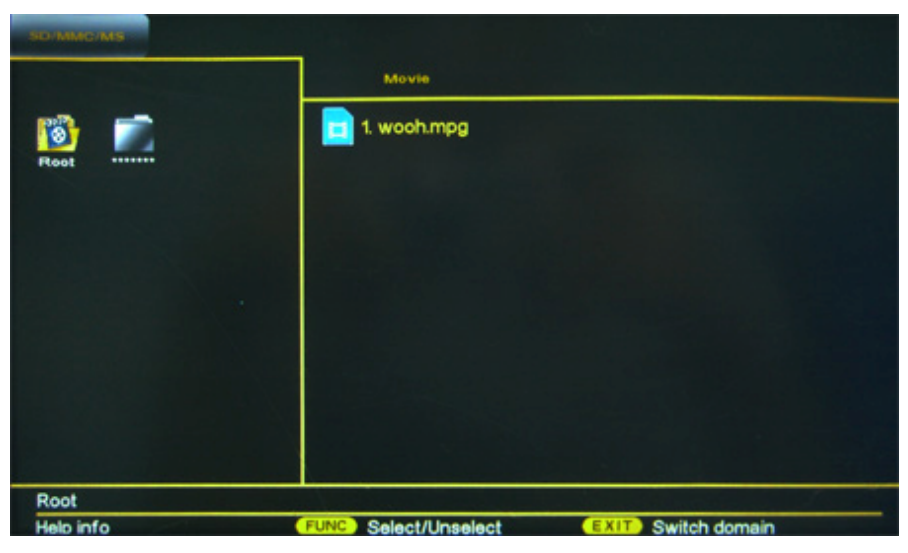

Video player select page

All video folders will be shown on the left hand side, and all video files will be shown on the right. You can choose the desired drama / movie by remote controller. Press "Exit" to switch the selection from right to left.

## 3.5 View calendar

Enter into Calendar option. Press "Up" or "Down" to choose the month. Press "Left" or "Right" to choose the year.

#### 3.6 System setup

This digital photo frame supports a wide scale of setups.

Entering the setup page by pressing the Setup key in the main menu or on the remote controller. There are three columns in the setup page: the setting options are in the left, shift it by "Up" or "Down" button and enter it by pressing "Enter" button. The next is to choose sub-item by "Up" or "Down", then choose the junior item by pressing "Enter" to enter the middle column. The last is to choose the opposite item in the right column. You can move the article option by "Left" or "Right", exit the setting page by pressing "Setup" and "Exit".

#### 3.6.1 Basic settings

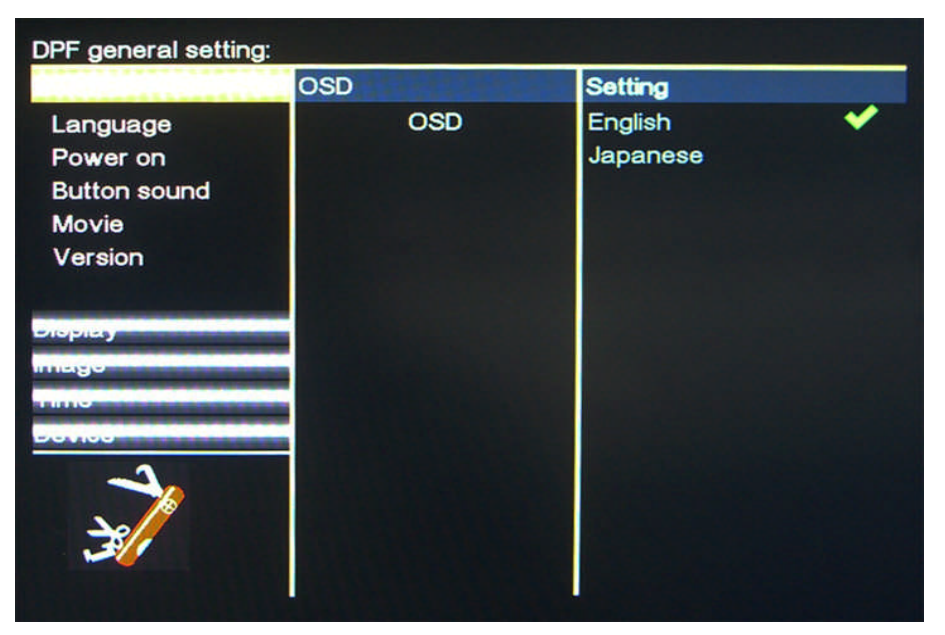

In the general setting page, you can follow the instructions on the screen and adjust the basic setting for language, power on, button sound, movie and version.

#### 3.6.2 Display settings

Setting the brightness, contrast, colour and backlight of the LCD screen.

#### 3.6.3 Picture settings

Choose the play mode and switch the picture.

#### 3.6.4 Time settings

Setting the current date and time.

Switch to right column by choosing the left and right arrow on remote controller, you can adjust the year, month, day and hour.

#### 3.6.5 Device settings

You can do some basic operation and upgrade system text in this setting.

# 4 Connect to computer

Connecting the digital photo frame to a computer by a USB cable. It will remind you to stop using the frame. The removable memory device (SD, SDHC, MMC, MS and CF) will be shown on the computer. If there are any memory cards (SD, SDHC, MMC MS and CF) inserted in the frame, they can be shown on the computer. The memory cards can be used as external memory device. The digital photo frame can work as usual while the USB cable is not connected to computer.

The device can play the files downloaded in USB or memory card (certain memory devices may not be 100% compatible due to the reason of variation between solution IC and USB / memory card etc). According to different contents, some data formats might not be able to playback. If you use a USB or memory card which is not supported, it might lead to the device not working properly. Please shut off power and pull off USB or memory card and restart the device.

USB is not supported during PC connection. If USB is inserted during PC connection, it might lead to the device not working properly.

#### **Special Avowal**

1. The information in this manual has been carefully checked; our company reserves the hermeneutic power to any print errors or misunderstanding on the content.

2. Please note that any technology improvement will be added into new versions of instruction manual without any prior notice.

The actual colour of the device in the package may differ from that shown in this user manual and on the packaging. Enhancements may vary by markets. Please check with your local dealer. Specifications are subject to change without prior notice.

YES is a trademark of YES Company, Japan. All other product or service names or trademarks are the property of their respective owners.

Copyright © 2011 YES Company, Japan

http://www.iloveyes.net

V01

| 1. Información Importante    |     |
|------------------------------|-----|
| 1.1 Seguridad y Aviso        | . 2 |
| 2. Su Marco de Fotos         |     |
| 2.1 Introducción             | 2   |
| 2.2 Acerca de Marco de Foto  | . 2 |
| 2.3 Tecla Remota             | 3   |
| 3. Funcionamiento Básico     |     |
| 3.1 Menú                     | 3   |
| 3.2 Imagen                   | 4   |
| 3.3 Reproducción de Música   | 5   |
| 3.4 Reproducción de Video    | 6   |
| 3.5 Ver el Calendario        | 6   |
| 3.6 Ajustes de Sistema       | 6   |
| 3.6.1 Ajustes Generales      | 7   |
| 3.6.2 Ajustes de la Pantalla | 7   |
| 3.6.3 Ajustes de Imagen      | 7   |
| 3.6.4 Ajustes de Tiempo      | 7   |
| 3.6.5 Ajuste del Dispositivo | 7   |
| 4. Conecte el Ordenador      | 7   |

Gracias por comprar el marco de fotos digitales YES DPF-1525. Por favor lea cuidadosamente este manual de usuario para conocer las caracteristicas funcionales y los metodos operativos de este dispositivo. Deseamos que tenga una feliz experiencia!

# 1 Importante

## 1.1 Seguridad y Aviso

Nunca caiga en el suelo. Cuando el producto no se utiliza durante un largo tiempo, desconecte el aparato por favor.

Nunca coloque el producto cerca de líquidos o hizo húmedo, será dañado.

No toque, empuje, frote o golpee la pantalla con objetos duros ya que esto puede dañar la pantalla permanentemente.

Antes de limpiar la pantalla, apague y desconecte el cable de alimentación. Limpie la pantalla con un paño suave y seco.

Los límites de la temperatura y la humedad. Temperatura de trabajo: -5 ° ~ 55 °. Humedad: 20% ~ 80%.

Manténgalo alejado de los cables y el fuego.

Nunca exponga el producto a la lluvia o el agua.

Desconecte la corriente si no se utiliza durante mucho tiempo.

Mantenga y usarlo en la casa.

NOTA : Las tarjetas MS y CF no pueden utilizarse al mismo tiempo, de lo contrario aparece la pantalla en blanco. Para resolver este problema, necesita sacar una tarjeta y reiniciar .

# 2 Su Marco de Fotos

#### 2.1 Introducción

Usted puede disfrutar de:

Imagenes JPEG, BMP, GIF, PNG, TIFF

Video y la película (basado en los formatos MPEG1 / MPEG2 / MPEG4-ASP / M-JPEG / Dvix / Xvid / AVI)

Música (basado en los formatos MP3, WMA, AAC, OGG)

Calendario y Reloj. Usted puede conectarlo con PC en cualquier momento.

#### 2.2 Acerca de Marco de Foto

- 1. Ranura para tarjetas SD, SDHC, MMC, MS.
- 2. Ranura para un dispositivo CF.
- 3. Ranura para un cable USB al PC.
- 4. Ranura para un dispositivo USB.
- 5 Toma para adaptador de corriente CA-CC.
- 6. Altavoz 1.
- 7. Altavoz 2.
- 8. Encendido / Apagado.
- **EXIT** Volver
- **ENTER** Reproducir / Pausar; Entrar / Confirmar.
- UP Arriba / Adelante.
- DOWN Abajo / Atrasado
- **LEFT** Volumen pequeño / Izquierda.
- **RIGHT** Volumen grande / Derecha.
- SETUP Entrar en el menú de ajuste

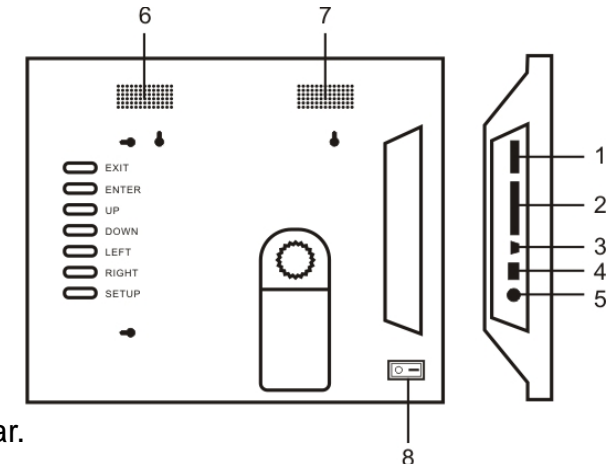

## 2.3 Tecla Remota

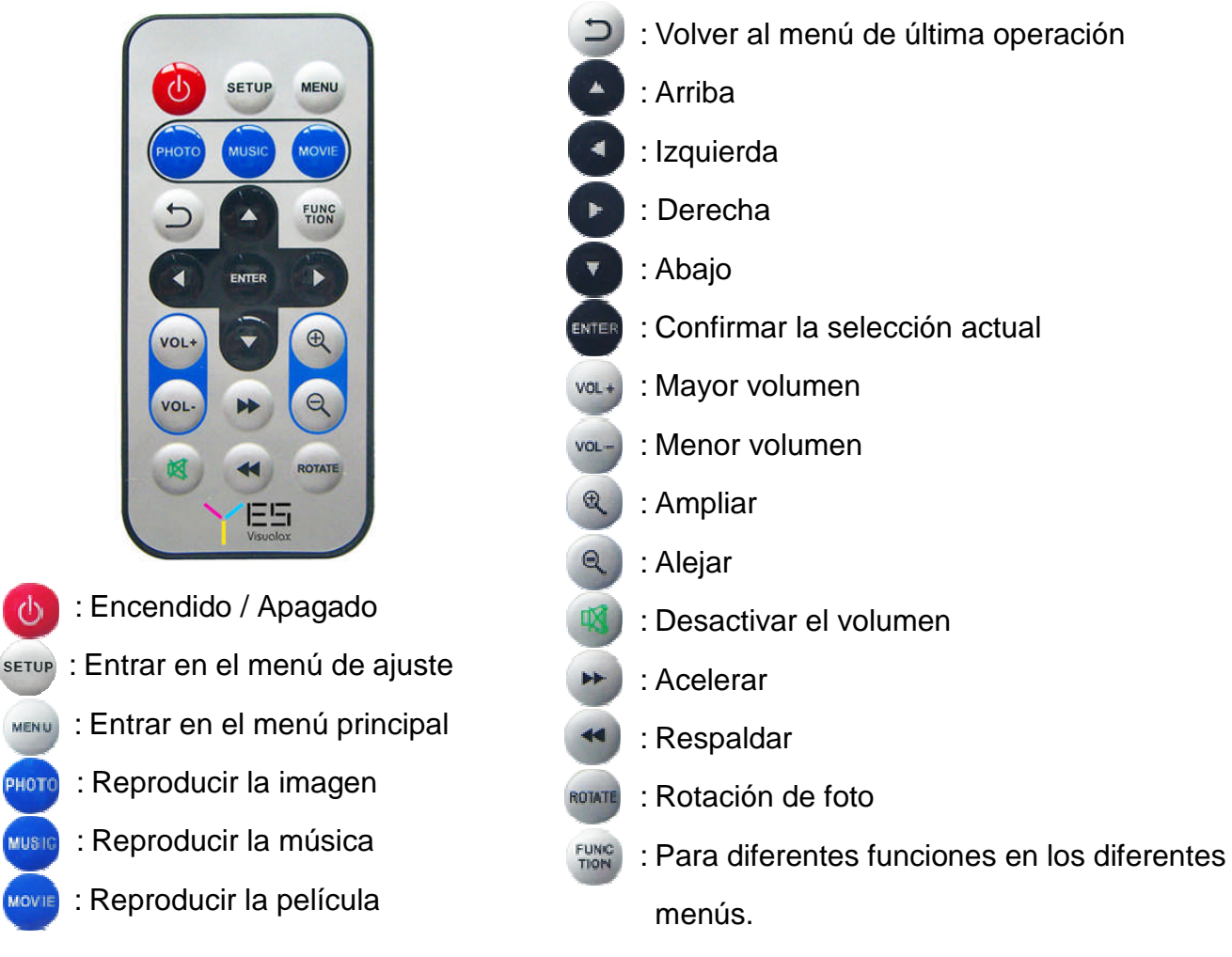

Nota: Para más detalles, lea el capítulo 3.

# 3 Funcionamiento Básico

#### 3.1 Menú principal

Cuando está encendido, el poder de la imagen hasta el tema se van a plantear, que sigue es el menú principal, entonces usted puede elegir la función que usted necesita.

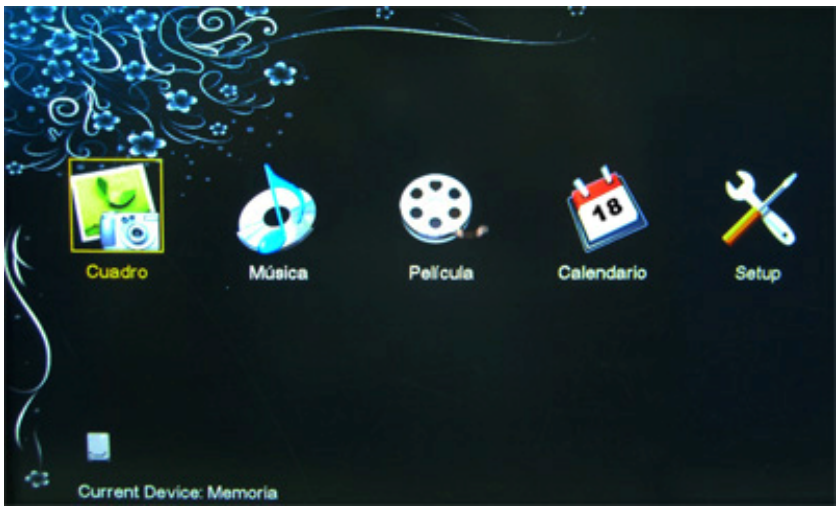

Use la tecla ARRIBA, ABAJO, IZQUIERDA y DERECHA en el mando para elegir la función que desee, a continuación presione la tecla "Entrar".

Todas las tarjetas de memoria se muestran en la parte inferior izquierda, puede elegir uno que se vea.

En el estado de reproducción, se volverá a la página del menú principal cuando se presiona "Función" en el controlador o "MENU" en el depósito posterior del marco. Hay algunos accesos directos en el controlador, como fotografía, música, vídeo e instalación.

# Root Root Root Avuda info

## 3.2 Visualización de las imágenes

Durante la navegación actual, las tarjetas de memoria, como una tarjeta SD / MMC, disco U, etc se mostrarán en la ventana superior izquierda. Todos los contenidos de imagen se muestran en la ventana izquierda. Usted puede elegir el que desee por el botón "Izquierda" o "Derecha". Después de que el contenido es escogido, todos en miniatura en este contenido se mostrará en la ventana derecha, usted puede elegir cualquiera botón de "Izquierda", "Derecha", "Arriba" o "Abajo".

Pulse el botón "Función" para cambiar entre la ventana izquierda y derecha.

Cuando la imagen está en pantalla completa del estado de reproducción, puede ser ampliada y reducida en "Ampliar" y "Alejar". A continuación pulse "Girar", imagen se girará 90 °, 180 °, 270 ° o 360 °. Pulse el botón "Función" para ir a la lista de modos de visualización. Todas las funciones son las siguientes:

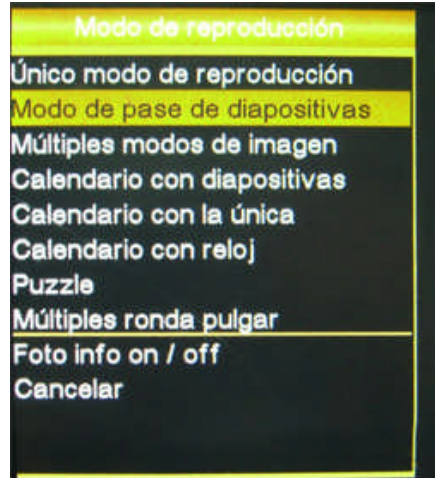

Modo de reproducción individual: Solo tiene que mostrar una imagen que usted elija.

Modo de presentación de diapositivas: Todas las imágenes en la tarjeta de memoria actual se mostrarán en 3-5 segundos de intervalo.

Modo de imagen múltiple: Tres miniaturas se pueden mostrar en la pantalla simultáneamente.

Calendario con diapositivas: Mostrar el calendario, el orden y reproducir un dibujo a escala. Calendario con solo: Mostrar el calendario y reproducir un dibujo a escala.

Calendario con reloj: Mostrar la información de calendario y reloj.

Puzzle: Un juego de restablecer una imagen.

Pulgar redonda múltiple: Las imágenes se muestran en la misma dirección.

Bajo ningún modo anterior, pulse FUNC para activar el modo de panorama general que muestra por orden.

## 3.3 Reproducción de Música

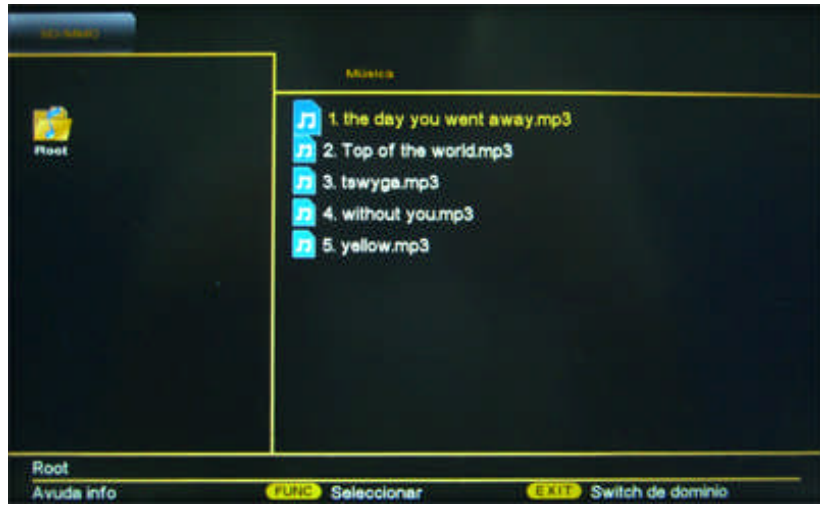

Página de selección para el reproductor de música

Todos los catálogos de música se mostrarán en la ventana izquierda, mientras que cada música se muestra en la ventana derecha, puede elegir a cada uno por control remoto. Pulse VOLVER para cambiar la ventana de derecha a izquierda.

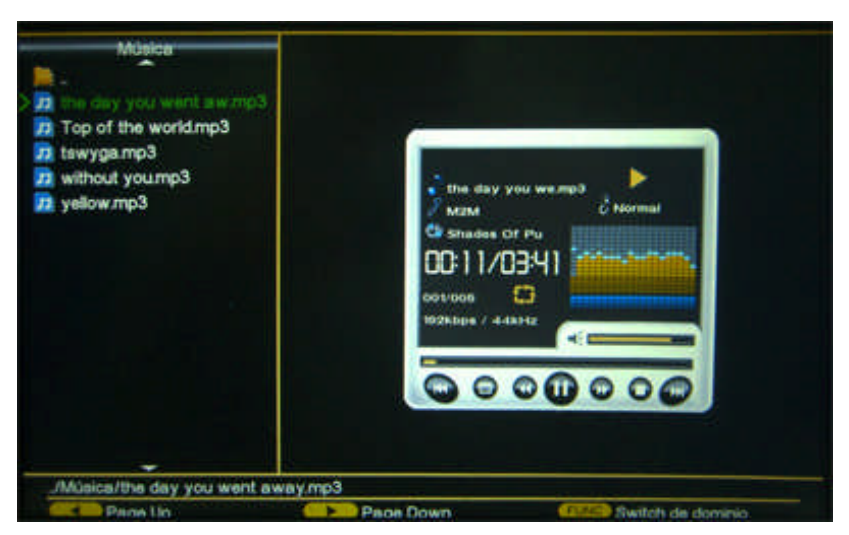

Visualización de pantalla de música

Todos los sub catálogos de música se enumeran en la ventana izquierda. Seleccione el catálogo con el botón "Izquierda" o "Derecha". Seleccione la música del sub catálogo que

aparece en la ventana derecha. Seleccione la música diferente con el botón "Arriba" o "Abajo". Para cambiar la ventana de derecha a izquierda con el botón "Función".

## 3.4 Reproductor de Video

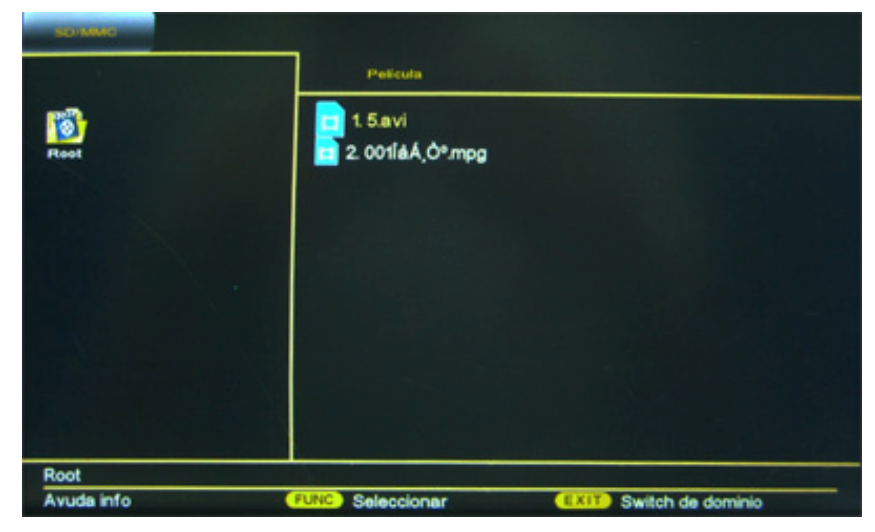

Reproductor de video seleccione la página

Todos los catálogos de vídeo se mostrarán en la ventana izquierda, y el vídeo se mostrará cada uno en la derecha, usted puede elegir cada uno con el control remoto. Pulse el botón "Función" para cambiar la ventana de derecha a izquierda.

#### 3.5 Ver el Calendario

Directamente entrar en la opción de calendario. Pulse "Arriba" o "Abajo" para seleccionar el mes. Presione "Izquierda" y "Derecha" para elegir el año.

## 3.6 Ajustes de Sistema

El marco de fotos digital ofrece una amplia gama de configuraciones.

Entrar en la página de configuración mediante el establecimiento de opción en el menú principal o mando a distancia. Hay tres columnas en la página de configuración: la izquierda es la opción de configuración de la opción, el cambio por "Arriba" y "Abajo" y entre por botón "Buscar" a continuación. El siguiente es elegir el subtema de "Arriba" y "Abajo", a continuación seleccione el elemento junior por la prensa "Entrar" para acceder a la columna del medio. El último es para elegir el elemento opuesto de la columna derecha. Puede mover la opción de artículo de "Izquierda" y "Derecha", salir de la página presionando el botón "Configuración" en cualquier momento.

#### 3.6.1 Ajustes Básicos

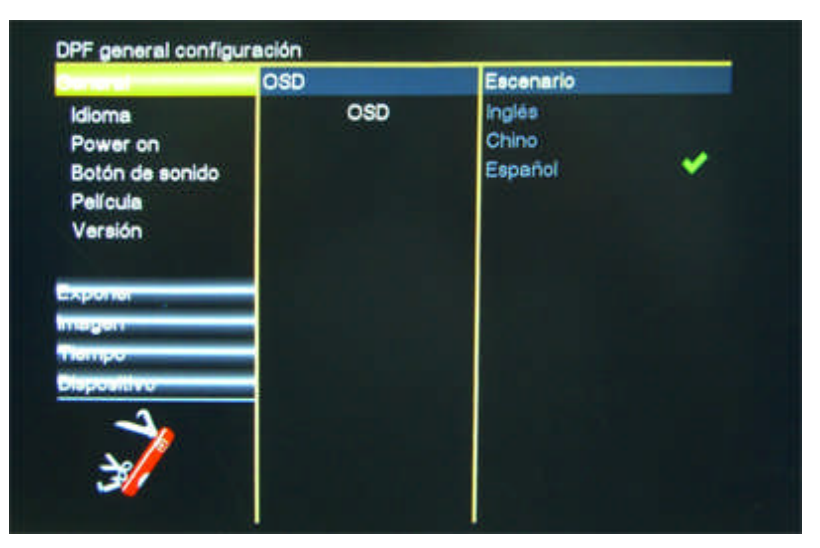

En la página de configuración básica, opciones como el idioma, el encendido, sonido del botón, cine, versión etc se puede elegir.

#### 3.6.2 Ajustes de la Pantalla

Ajuste el brillo, saturación y contraste de la pantalla LCD.

#### 3.6.3 Ajustes de la Imagen

Elija el modo de reproducción y cambie la imagen.

#### 3.6.4 Ajustes de Tiempo

Ajuste de la fecha y la hora en la actualidad Elige el cursor para entrar en la columna derecha, puede elegir el año, mes, día y hora.

#### 3.6.5 Ajustes del Equipo

Sólo haga alguna operación básica y actualiza el texto del sistema en este tema.

# 4 Conecte el Ordenador

Conexión del marco de fotos digital con el ordenador mediante un cable USB, se le recordará que deje de usar el marco. La tarjeta de memoria USB se van a plantear en el equipo. Si hay otras tarjetas de memoria insertada en el marco, todo esto puede ser demostrado en el equipo. Las tarjetas de memoria se puede utilizar como disco U. El marco de fotos digital puede funcionar como de costumbre, mientras el cable USB no está conectado a la computadora.

Este producto no es compatible con todas las marcas de tarjetas availables SD / SDHC / MMC / MS / CF / USB en el mercado.

Tenga en cuenta -

La información anterior ha sido comprobado y se sabe que es exacta. Sin embargo, nuestra empresa se reserva la facultad hermenéutica de los errores de impresión o un malentendido sobre el contenido.

Que cualquier mejora de la tecnología se añadirán en las nuevas versiones de manual de instrucciones sin previo aviso. El aspecto del producto y el color están sujetos al dispositivo real.

Los colores reales pueden ser diferentes de lo dicho en el manual del usuario y el embalaje. El función puede ser diferente segun la situación del mercado.Haga el favor de cumunicar con el distribuidor local. Si la norma se cambie , no tomamos la responsabilidad de informarle.

YES es una marca de empresa.Todos los productos o nombres de servicios o marca son bienes de sus peopietarios.

Todos los derechos reservados 2011© YES Company, Japan

http://www.iloveyes.net

V01

#### 1. 重要資訊

| 1.1 安全注意事項與維護······2                        |
|---------------------------------------------|
| 2. 關於數碼相框                                   |
| 2.1 產品簡介                                    |
| 2.2 相框外觀簡介                                  |
| 2.3 遙控器···································· |
| 3. 基本操作                                     |
| 3.1 主菜單                                     |
| 3.2 圖片播放4                                   |
| 3.3 音樂播放                                    |
| 3.4 視頻播放6                                   |
| 3.5 日曆查看6                                   |
| 3.6 系統設置                                    |
| 3.6.1 基本設置6                                 |
| 3.6.2 顯示設置                                  |
| 3.6.3 圖片設置                                  |
| 3.6.4 時間設置                                  |
| 3.6.5 設備設置                                  |
| 4. 連接電腦                                     |

尊敬的客户,

感謝你購買 YES DPF-1525 數碼相框! 請仔細閱讀本用戶手冊, 瞭解此設備 的主要功能特點和操作方法。我們祝願您有一個愉快的體驗!

## 1. 重要資訊

#### 1.1 安全注意事項與維護

- 不要掉落地面。
   數碼相框是複雜的電子設備,不能承受因掉落而導致的碰撞。
- 不要使其受潮。
   數碼相框不能防潮或抗潮。受潮或液體濺落非常容易損壞數碼相框。
- 切勿用硬物接觸、推按、敲打或刮擦螢幕,否則可能造成永久性損壞。
- 數碼相框的 LCD 面板由玻璃製成,很容易受到異常作用力或邊緣銳利的物品的損壞。

#### ● 螢幕清潔。

清潔螢幕前,請關閉電源並拔下電源線,使用柔軟的乾布清潔螢幕。切勿使用酒精、化學品或 是家用清潔濟清潔本產品。

- 溫度和濕度限制。
  - **工作溫度:**-5°~ 55° (攝氏度) / 23°~ 131° (華氏度); 濕度: 20% ~ 80%。
- 切勿把本產品放在靠近明火或是其他熱源的地方,包括太陽直接照射的地方。
- 切勿讓本產品與雨或水接觸,切勿將液體容器與本產品放置在一起。
- 如長期不用,請拔下電源插頭。
- 根據設計,本產品僅在室內使用。

## 2. 關於數碼相框

#### 2.1 產品簡介

使用此數碼相框,您可以欣賞:

- ●圖片(基於 JPEG / BMP / GIF / PNG / TIFF 格式)
- ●視頻(基於 MPEG1 / MPEG2 / MPEG4-ASP / M-JPEG / DIVX / XVID / AVI 格式)
- ●音樂(基於 MP3 / WMA / WAV 格式)
- ●主題時鐘及電子日曆:您可以通過拖放,輕易將電腦裏的照片、音樂及視頻傳輸至 數碼相框,隨時快速瀏覽與欣賞。

注意:如果同時插入 CF 和 MS 卡,將會造成黑屏現象!你只需將其中一張卡拔出來,然後重啟相框,即可恢復正常使用。

#### 2.2 相框外觀簡介

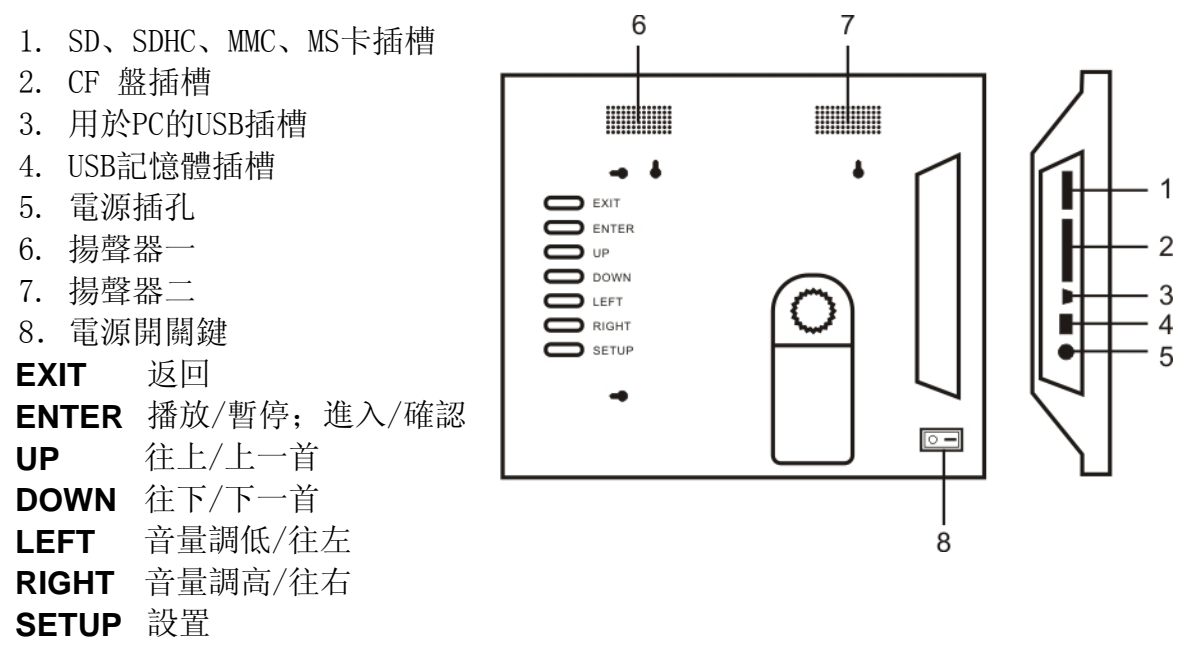

#### 2.3 遙控器

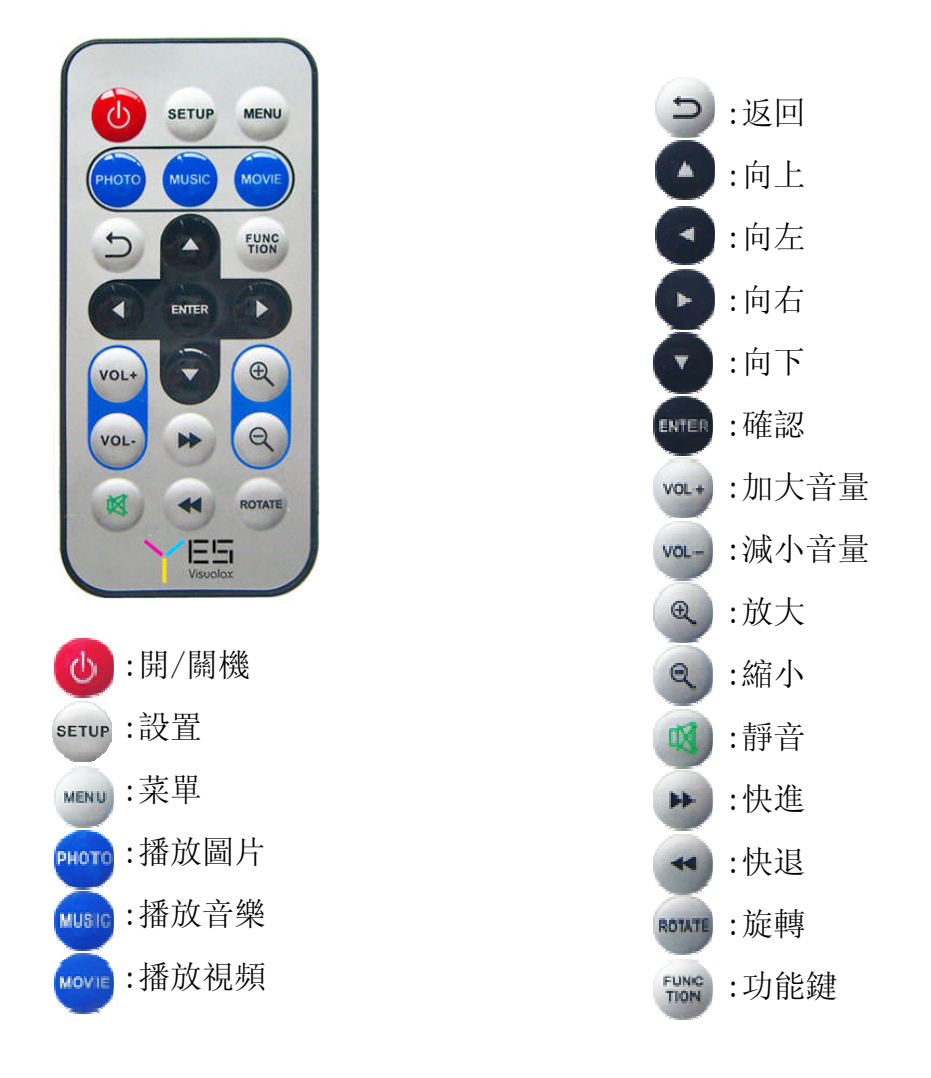

## 3. 基本操作

#### 3.1 主菜單

本機開機後顯示開機畫面,等待用戶進行操作選擇:

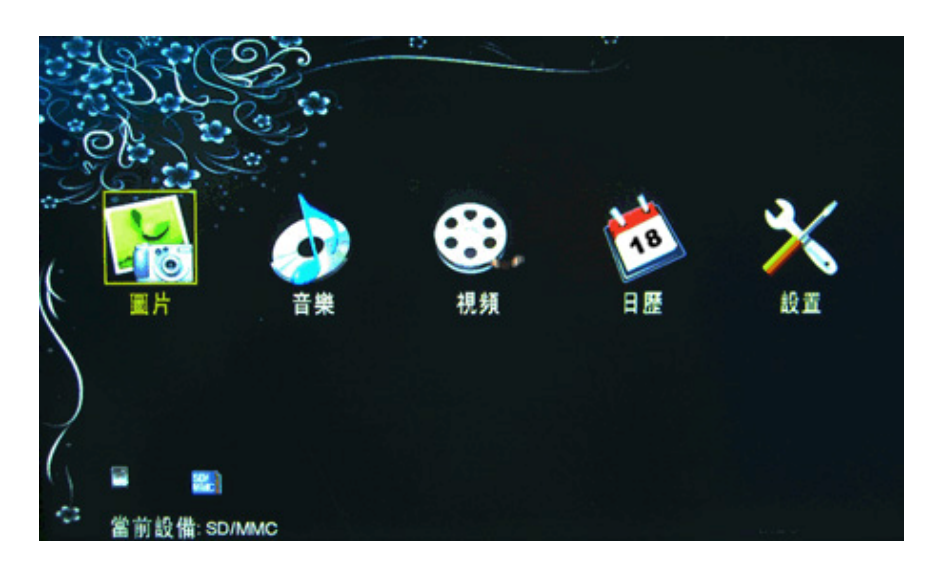

在主功能表頁面可用遙控器上、下、左和右方向鍵移動選擇項,按確認鍵可啟動當前選 中的功能。

本頁的左下部顯示出當前插入機器的所有存儲卡。

在任何開機狀態時按遙控的菜單鍵,或者相框後面的退出鍵都將回到本主功能表頁面。

遙控器的圖片、音樂、視頻和設置等按鍵提供了進入各播放狀態的快捷方式,其功能等 於在主功能表上選擇相應功能選項。

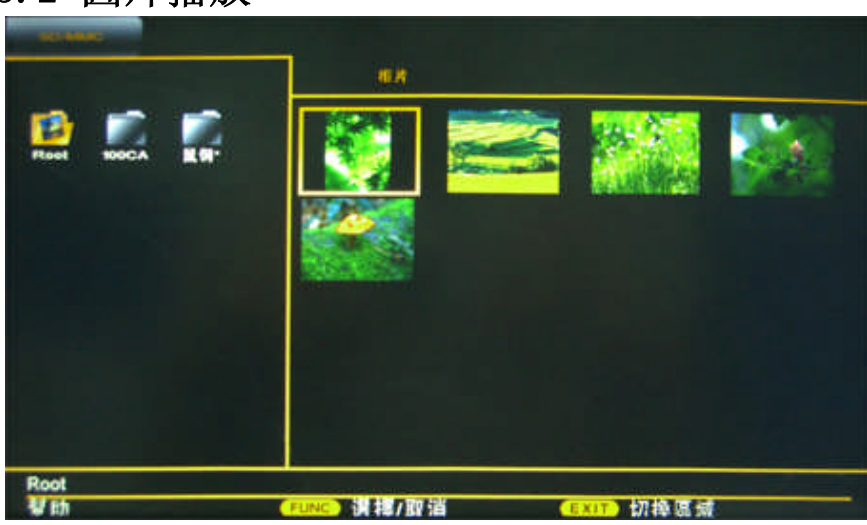

圖片播放頁面的左上方顯示出當前瀏覽的存儲設備,它可為記憶體、SD/SDHC/MMC/MS/CF 卡或U盤。左邊的視窗中列出了所有包含圖片檔的目錄,用遙控器左或右鍵可選擇不同的目錄,按確認鍵進入。右邊的視窗中列出了選中目錄中所有圖片的縮略圖,用上、下、左或右 鍵可選擇不同的圖片,按確認鍵將進入全屏顯示。

按返回鍵可在左右視窗之間切換。 在圖片全屏顯示狀態,按放大或縮小鍵可放大或縮小當前顯示的圖片。 按旋轉鍵可按 90 度、180 度、270 度或 360 度的順序旋轉當前圖片。 按功能鍵顯示圖片播放模式選擇功能表,各選擇項功能如下:

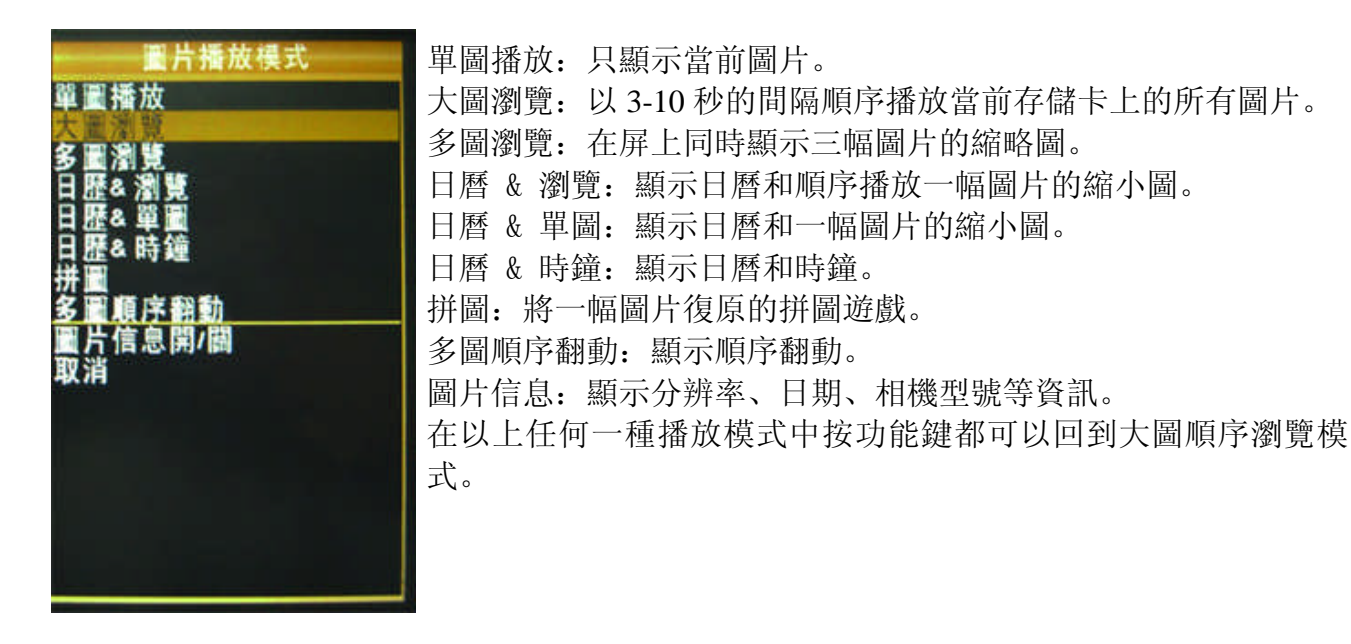

3.2 圖片播放

#### 3.3 音樂播放

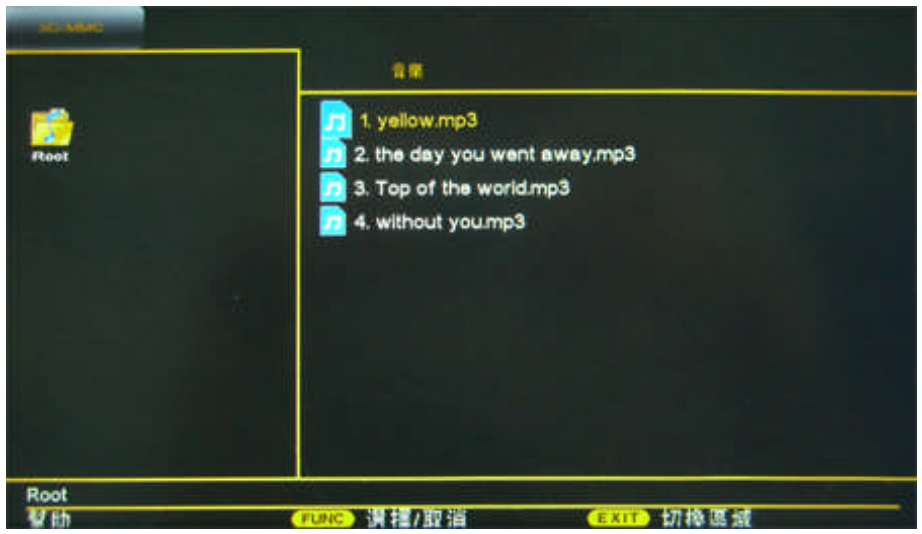

(音樂選擇頁面)

左邊視窗列出了當前存儲卡上包含音樂檔的目錄,用遙控器左或右鍵移動選擇不同的目錄,按確認鍵進入目錄。

右邊視窗列出當前目錄中的音樂檔。按上或下鍵可移動選擇不同的音樂檔。 按返回鍵可在左或右視窗之間切換。上、下、左或右方向鍵作用於當前視窗。

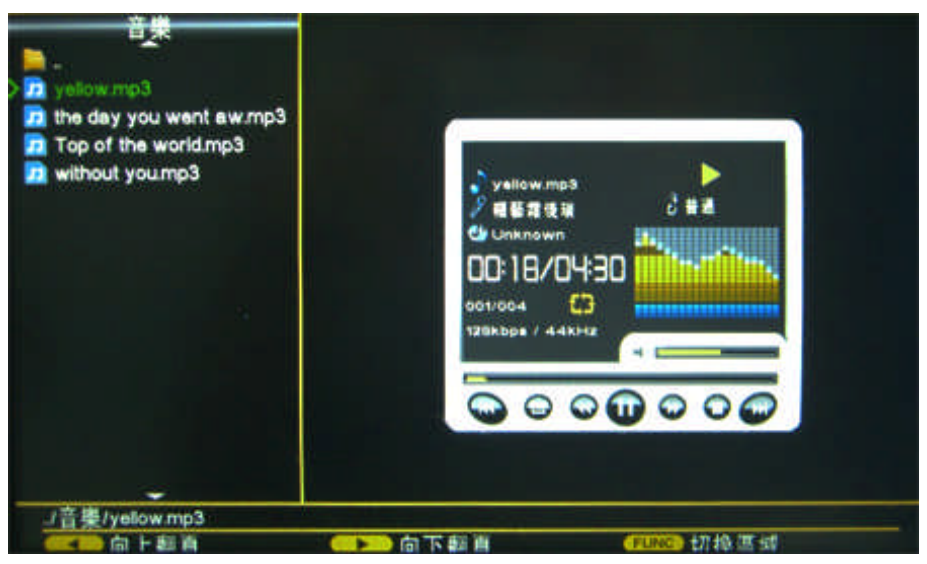

(音樂播放頁面)

左邊視窗列出了當前目錄下所有的音樂檔,黃色箭頭顯示當前播放的音樂檔。用上或下 鍵可順序移動,而左或右鍵可上下翻頁迅速瀏覽選擇列表。

右邊視窗為音樂播放器,顯示出當前播放的音樂檔案名、作者、流派、碼率、音效、音 樂頻譜和播放進度。

在播放器視窗可用左或右鍵移動選擇快進、快退、上一曲、下一曲和播放/暫停等。向上 鍵選擇迴圈播放模式而向下鍵選擇音效。

按功能鍵可在左右視窗之間切換。

#### 3.4 視頻播放

| SD/MMG  |                                    |                                       |  |
|---------|------------------------------------|---------------------------------------|--|
|         | 88.98                              |                                       |  |
| Root X9 | 1. wooh.mpg                        |                                       |  |
|         |                                    |                                       |  |
|         |                                    |                                       |  |
| Root    | and share and the same balance and |                                       |  |
| 27 64   | CLINIC 3 248 459 / 500 234         | 1 1 1 1 1 1 1 1 1 1 1 1 1 1 1 1 1 1 1 |  |

(視頻選擇頁面)

左邊列出了當前存儲卡上包含視頻檔的目錄,用遙控器左或右鍵可移動選擇不同的目錄,按確認鍵進入目錄。

右邊視窗列出當前目錄中的視頻檔。按上或下鍵可移動選擇不同的視頻檔。按確認鍵開始播放選中的視頻檔。

按返回鍵可在左右視窗之間切換。

#### 3.5 日曆查看

進入日曆選項,能查看西曆。按菜單鍵或返回鍵即返回主菜單,上或下鍵能翻閱月份, 左或右鍵能翻閱年份。

#### 3.6 系統設置

本機提供了豐富的用戶設置選項,通過這些設置可按您的個人喜好進行工作。

通過主功能表的設置選項或遙控器的設置鍵都可以進入設置頁面。設置頁面分為三欄, 左邊為設置項選擇,通過上下方向鍵可移動選擇,按確認鍵進入該項,再用上或下鍵選子項 目,按確認鍵後進入到中間欄選下級選項,最後在最右邊欄裏選擇相應的設置項值。用左或 右鍵可在各欄間移動選擇條,在右邊邊欄裏連續按左方向鍵,或在任何時候按設置鍵都將退 出設置頁。

| DPF基本設置:                       |    |                 |   |
|--------------------------------|----|-----------------|---|
| 基本                             | 菜單 | 設置              |   |
| 語言<br>開機界面<br>按鍵伴音<br>視頻<br>版本 | 菜單 | 英語<br>中文<br>西班牙 | * |
| 顯示<br>蛋片<br>時間<br>設備           |    |                 |   |
| 3                              |    |                 |   |

3.6.1 基本設置

在基本設置頁裏可選擇語言、開機界面、按鍵伴音、視頻播放模式、及查看本機軟件版 本,記憶體及插卡的剩餘空間等。

#### 3.6.2 顯示設置

設置 LCD 顯示幕的亮度、對比度、色彩及背光等。

#### 3.6.3 圖片設置

選擇圖片的播放方式,圖片切換的效果等。

#### 3.6.4 時間設置

設置當前日期和時間。

選擇游標進入右邊欄後,可分別停留在年、月、日、時和分等位置上,在每個位置按向 上方向鍵遞增數值,按向下方向鍵遞減數值,左或右方向鍵移動設置項,確認鍵保存設置的 數值並退出該項設置。

#### 3.6.5 設備設置

在本設置項裏可進行基本的檔操作和系統檔升級。

#### 4 連接電腦

用本機附帶的 USB 連接線連接本機和電腦後,本機會檢測到連接建立並提示用戶停止遙 控及按鍵操作。在電腦上將看到本機記憶體作為一個存儲設備出現,若本機還插有其他的存 儲卡,在電腦上也將看到這些卡的盤符,此時可像讀寫一個 U 盤一樣在電腦操作本機記憶體, 拷入或拷出檔,刪除檔等。拔出連接線後,本機恢復正常操作狀態。

數碼相框可以播放USB或記憶卡下載的檔(某些存儲設備可能不是100%相容,由於解決 方案和USB/記憶卡變異的原因。根據不同的內容,有些資料格式可能不能夠播放。如果您使 用不支援的USB或記憶卡,可能導致設備無法正常工作。請關閉電源並拔出USB或記憶卡,然 後重啟數碼相框。

如果USB盤插在本機而且又和PC機連接時,可能導致設備無法正常工作。請關閉電源並拔 出U盤,然後重啟數碼相框。

#### 特別聲明

1。本手冊中的資訊已被仔細檢查,本公司對列印錯誤或誤解的內容保留任何詮釋權。

2。請注意,任何技術改進將被添加到新版本的說明書,而無須事先通知。

實際的顏色可能會跟用戶手冊和包裝上有所不同。功能可能會跟據市場有所不同。請與您當 地的經銷商聯絡。規格如有變更, 恕不另行通知。

YES 是一個公司商標。所有其他產品或服務名稱或商標均為其各自所有者的財產。

版權所有© 2011 YES Company, Japan

V01

http://www.iloveyes.net

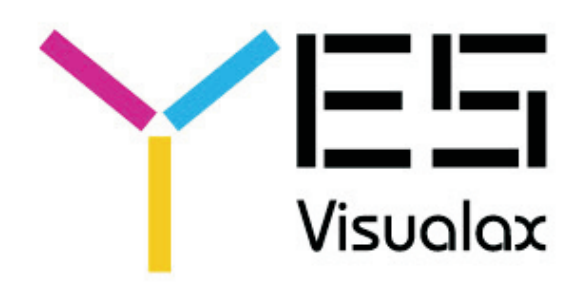

www.iloveyes.net